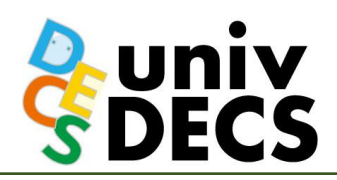

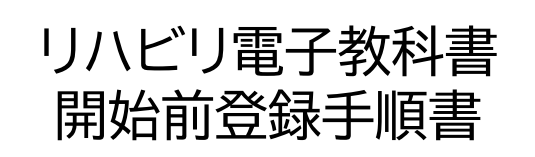

リハビリテーション学専攻の電子教科書の申込ありがとうございます。 利用開始までの手順をお知らせします。

# 利用開始までの手順 I 仮パスワードの変更

<mark>準備が出来ましたらご案内します。</mark> <mark>案内が届いてから</mark>行ってください これより前に操作するとエラーが発生します。

 ※名古屋市立大学生協がVarsityWave eBooksへの仮登録を行っています。
利用前に本登録への変更が必要です。

### ① VarsityWave eBooks(<u>https://coop-ebook.jp</u>)にログイン

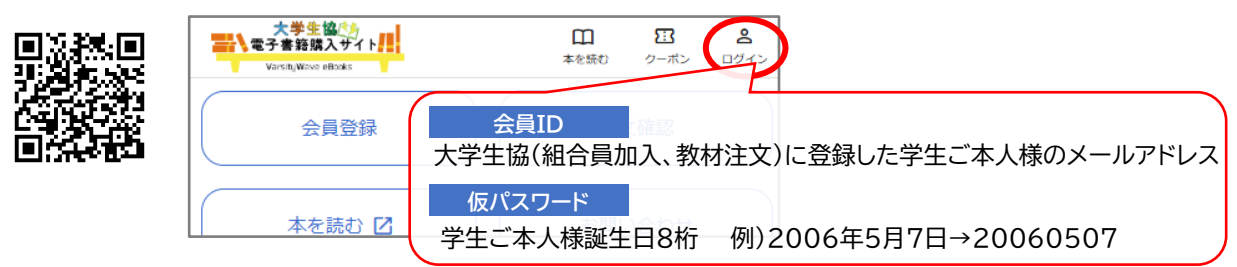

#### ② 会員メニューでパスワード変更

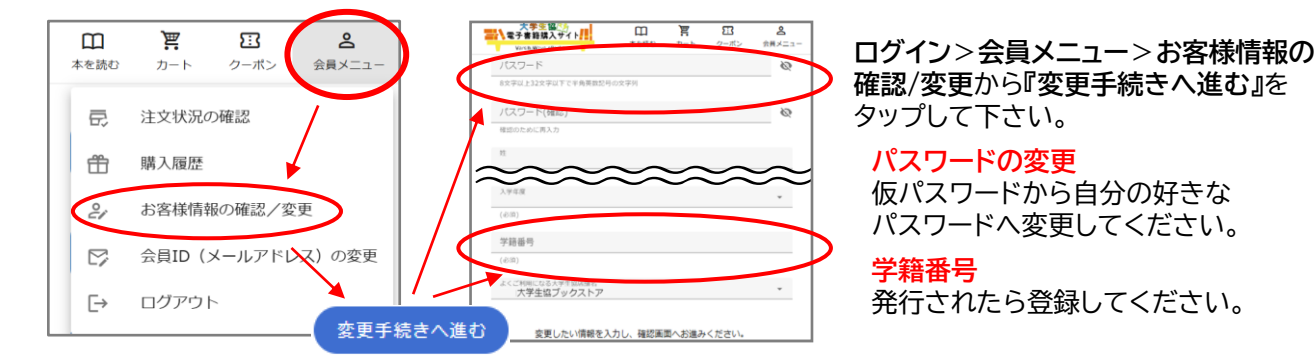

### ③ ブラウザビューアにサインイン

- (1) アカウント作成完了メール文中の[ブラウザビューアURL]からアクセスしてください。
- (2) このサイトを「お気に入り」に登録してください。 受信メールアドレス (3) ID(お知らせを受信したメールアドレス)と ②で設定したパスワードでサインインしてください。 ②で設定したパスワ-(4)My本棚が表示されます。 ※教科書の配信は4月に入ってからです リハビリ専攻1年生用の 利用規約はこちら 公式LINEつくりました ④ サインインできたことを公式LINEに報告 生協より学年別で必要な 情報がありましたら スクリーンショットや写真で本棚の画面をお送りください こちらから発信いたします また問い合わせがありましたら こちらから質問いただけます。 https://lin.ee/TTjfj1z

## 使い方の簡単なレクチャーは学科ガイダンスの際に行います